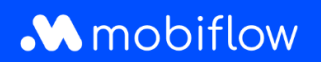

## Hoe vraag ik laadpassen in bulk aan vanaf het Mobiflowplatform?

Log in op het Mobiflow-platform <u>https://my.mobiflow.be/</u> met je e-mailadres en wachtwoord en selecteer 'Laadpassen'.

Deze weergave is vernieuwd door extra tabs bovenaan de tabel. Je kan nu o.a. zien welke gebruikers geen laadpas hebben, voor welke gebruikers een laadpas in aanvraag is en voor welke gebruikers de laadpas geblokkeerd werd.

Hoe vraag je laadpassen in bulk aan?

- 1. Navigeer naar de tab Geen laadpas.
- 2. Selecteer de gewenste gebruikers voor wie je één of meerdere laadpassen wil aanvragen.
- 3. Klik op de knop Acties en vervolgens op Aanvragen.

| charging card 5 Processing 6                                                                                    | All Charging Cards 8 |                      |                      |
|----------------------------------------------------------------------------------------------------|----------------------|----------------------|----------------------|
| users in this list have a mobility contract where a charging card is optional and can be requested or assigned. |                      |                      |                      |
| Q Search                                                                                                    |                      |                      | 4 selected Actions ~ |
| Name ¢                                                                                                    | Status               | Contract 0           | Request              |
| Jan Peeters                                                                                                    | Eligible             | Testcontract prepaid | :                    |
| Marie Dupont                                                                                                    | Eligible             | Testcontract prepaid | I                    |
| Thomas Janssens                                                                                                 | Eligible             | Testcontract prepaid | I                    |
| Sophie De Vries                                                                                                 | Eligible             | Testcontract prepaid | I                    |
| Lucas Maes                                                                                                    | • Eligible           | Testcontract prepaid | 1                    |

Mobiflow Sassevaartstraat 46/201 9000 Gent +32 (0)9 296 45 45 info@mobiflow.be www.mobiflow.be BE0648.837.849 BE 23 0017 8027 9291 BIC: GEBABEBB